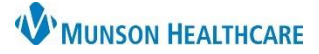

## CareCompass: Adding and Removing Patients for Nurses

## Cerner PowerChart EDUCATION

## Adding Patient(s) to Custom List

There are two ways to add patient(s) to a custom list.

- 1. Adding patients from CareCompass.
  - Click the Add Patient button on CareCompass.
  - The Encounter Search window opens.
  - Enter the appropriate search criteria.
  - Select the correct encounter.
  - Patient will be added to custom list on CareCompass.
- 2. Adding patients from Patient List.
  - Select Arrient List from the tool bar.
  - Select the location list with the patients that needed to be added.
  - Right click on a patient's name for a single patient or
  - Press and hold the control key and select each patient to be added.
    - Right click on a highlighted patient's name.
      - Select Add to a Patient List.
        - Select the custom list.
  - Patient(s) are now added to custom list. Refresh CareCompass to view added patients.

## **Removing Patient(s) from Custom List**

There are 2 ways to remove patient(s) from a custom list.

- 1. Removing patients from CareCompass.
  - Right click in the Patient column on the patient that needs to be removed.
  - Select Remove Patient.
  - Patient has been removed from custom list.
- 2. Removing patients from Patient List.
  - Select the custom list with the patients listed on it that need to be removed.
  - Right click on a patient's name for a single patient or
  - Press and hold the control key and select each patient to be removed.
    - Right click on a highlighted patient's name.
      - Select Remove Patient from List.
  - Patient(s) have been removed from custom list.

\*NOTE: Always remove patients from your custom list when there is no longer a need. For example: the patient is discharged, assigned to a different person, or you are done with your shift.

| ecent Persons    |             |                        |      |
|------------------|-------------|------------------------|------|
| Last Name:       |             | No persons found.      | <br> |
| First Name:      | _           |                        |      |
| Birth Date:      |             |                        |      |
| **/**/****       | <b>\$</b> • |                        |      |
| MRN:             |             |                        |      |
|                  |             |                        |      |
| FIN NBR:         |             |                        |      |
|                  |             |                        |      |
| Phone Number:    |             | No. or a second second |      |
|                  |             | ino encounters tound.  |      |
| Search Reset     |             |                        |      |
|                  |             |                        |      |
| Search Quality   |             |                        |      |
|                  |             |                        |      |
| Assume Wildcards |             |                        |      |
|                  |             |                        |      |

| 1                 |                  |                |        |                        |      |
|-------------------|------------------|----------------|--------|------------------------|------|
| PASMUNSON DO, G   | RAFFE            | RESTRICTED     | ΜH     | ospitalists Hospital N | /led |
| PASMUNSON, ANN    |                  | Devilies       | NC 14- | st DO, Hal R           |      |
| PASMUNSON, JUPITE | Patient Snapshot |                |        | verse Heart & Vascu    | ular |
| ,                 |                  |                | _      |                        |      |
| EDUCATION, EMMA   | Add to           | a Patient List | >      | Erica                  |      |

| Patient            |                  |
|--------------------|------------------|
|                    |                  |
| Allergies 📣   Diet | Remove Patient   |
|                    | Interactive View |
|                    | MAR              |
|                    | Orders/Plans     |
|                    | Documentation    |
|                    | Results Review   |

| EDUCATION,           | EMMA Routine    | MD0007381 Friedli N     |  |  |  |
|----------------------|-----------------|-------------------------|--|--|--|
| EDUCATIC<br>EDUCATIC | Patient Snaps   | Patient Snapshot        |  |  |  |
|                      | Inactivate Rela | Inactivate Relationship |  |  |  |
|                      | Remove Patie    | nt from List            |  |  |  |